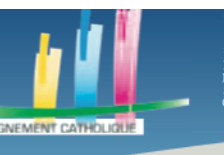

Faire un podcast

# **ETAPE 1**

L'outil proposé est ANCHOR (à chercher sur un moteur de recherche)

C'est un outil gratuit

UDESCA

Il faut d'abord se créer un compte

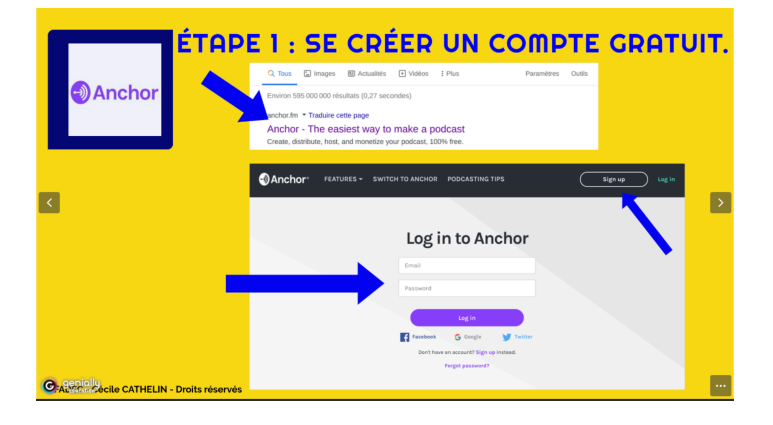

# **ETAPES 2 ET 3**

Cliquez sur New Episode (en haut à droite)

| .0.   | ETAPE 2                                                                                     | : Créer un                                                                                                |
|-------|---------------------------------------------------------------------------------------------|----------------------------------------------------------------------------------------------------|
| Ancho | r* DASHBOARD EPISODES                                                                       | New Episode                                                                                               |
|       | 2<br>2<br>2<br>2<br>2<br>2<br>2<br>2<br>2<br>2<br>2<br>2<br>2<br>2<br>2<br>2<br>2<br>2<br>2 | dcast de 2COURS : vous retrouverez ici toutes les<br>icessaires pour bien préparer votre épreuve orale du |
|       | Available on 9 plat:                                                                        | lorms >                                                                                                   |

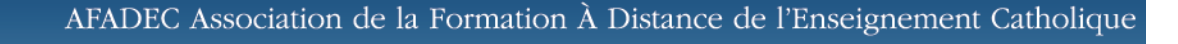

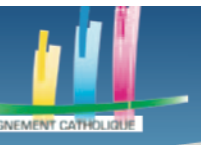

UDESCA

#### Des outils pour l'enseignement à distance

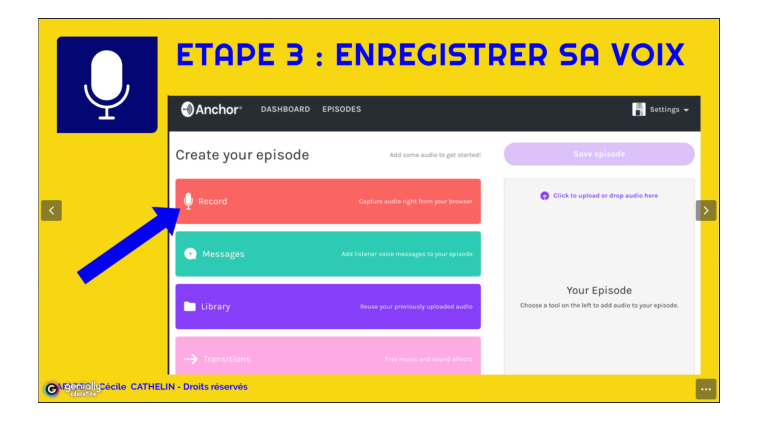

Ensuite cliquez sur le bouton rouge RECORD pour ouvrir l'interface d'enregistrement

Vous avez besoin d'avoir un micro intégré à votre ordinateur ou bien d'avoir branché un micro sur votre ordinateur. Votre navigateur peut vous demander si vous autorisez Anchor à avoir accès à votre micro, répondez oui.

| Anchor DASHBOA    |                                         | CL'ENREGISTI<br>(New Episode) R Settings +                              | • E M E N T<br> |
|-------------------|-----------------------------------------|-------------------------------------------------------------------------|-----------------|
|                   | We can hear you!<br>Start recording now | Click to upload an drop and/o hore                                      | >               |
| Pardia     Pardia | ut - internal Mic.                      | Your Episode<br>Choose a tool on the left to add audio to your spinode. |                 |

Pour lancer l'enregistrement cliquez sur Start recording now

Contraction

Contraction

Contraction

Contraction

Contraction

Contraction

Contraction

Contraction

Contraction

Contraction

Contraction

Contraction

Contraction

Contraction

Contraction

Contraction

Contraction

Contraction

Contraction

Contraction

Contraction

Contraction

Contraction

Contraction

Contraction

Contraction

Contraction

Contraction

Contraction

Contraction

Lorsque vous avez terminé cliquez sur le bouton noir Stop recording

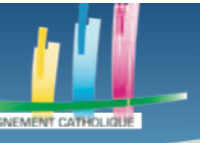

Patientez qq secondes pour qu'apparaisse sur la gauche le segment que vous venez d'enregistrer avec la date et l'heure

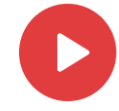

I DESCA

Apr 04, 2020 05:33 PM / APR 04 • 00:05

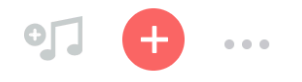

En cliquant sur le bouton rouge avec la flèche vous pouvez écouter ce que vous venez de faire

En cliquant sur les notes de musique vous pouvez rajouter une petite musique d'entrée qui arrive avant votre voix et lorsque c'est silencieux

En cliquant sur les trois petits points horizontaux vous trouverez une poubelle pour détruire ce que vous venez de faire

En cliquant sur le bouton rouge + vous faites passer votre enregistrement sur la table de montage à droite Un épisode se compose d'une succession de sons que vous allez enregistrer ce qui vous permet de faire petit bout par petit bout.

### **ETAPE 4**

Entre les petits bouts vous pouvez introduire des virgules sonores en cliquant sur transition

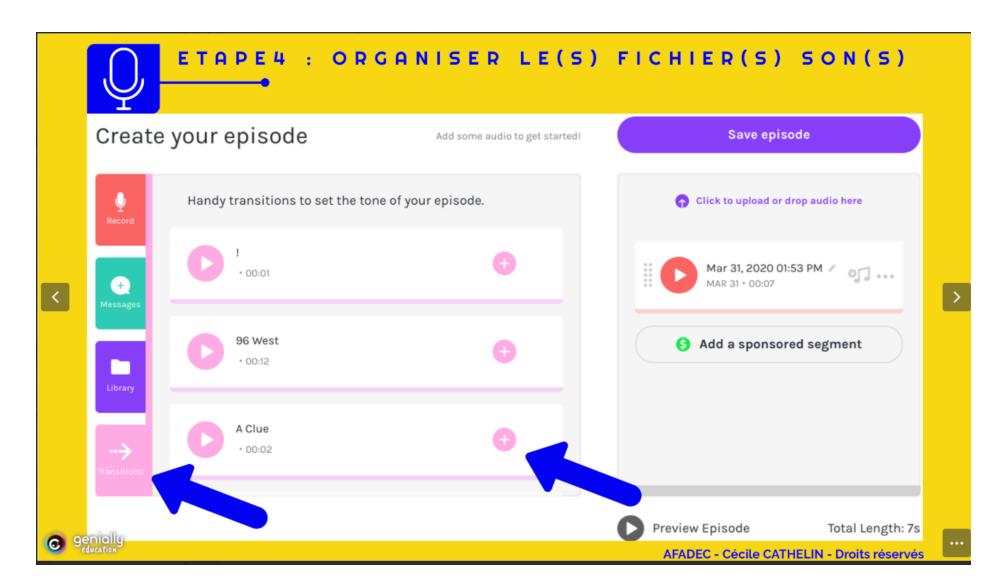

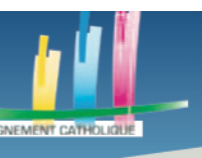

UDESCA

Des outils pour l'enseignement à distance

Vous pouvez à tout moment écouter votre épisode en cliquant sur *Preview Episode* et le modifier

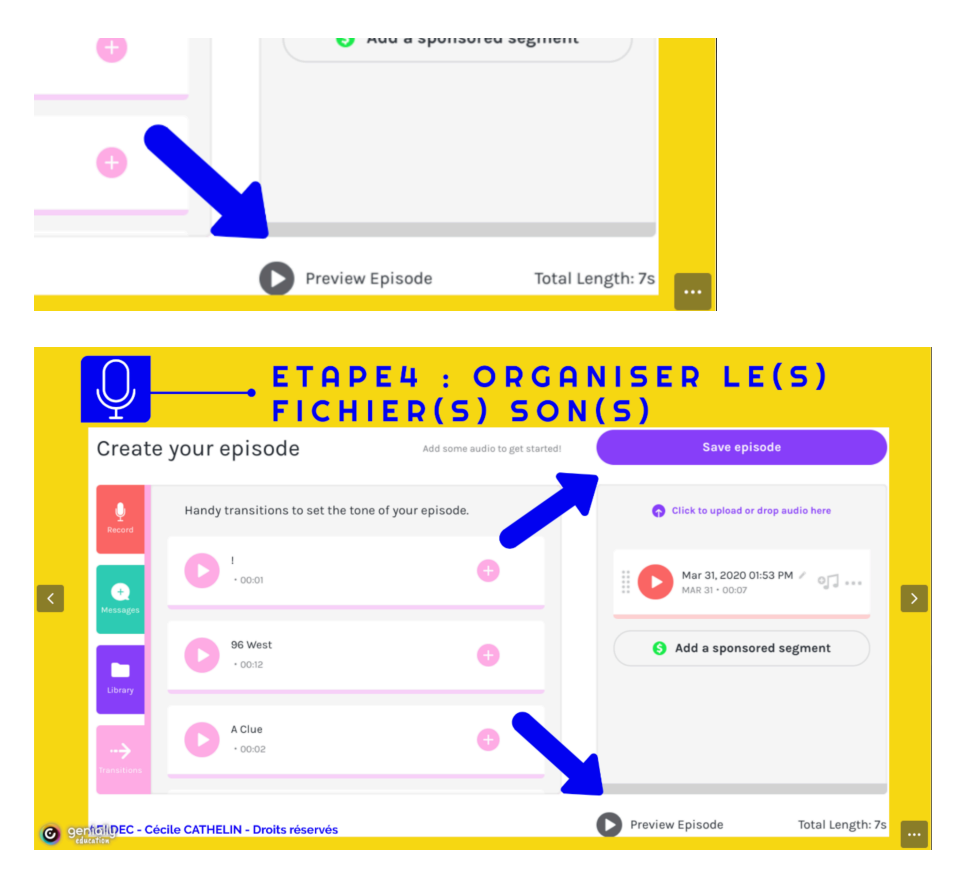

N'oubliez pas de sauvegarder en cliquant Save episode

### **ETAPE 5**

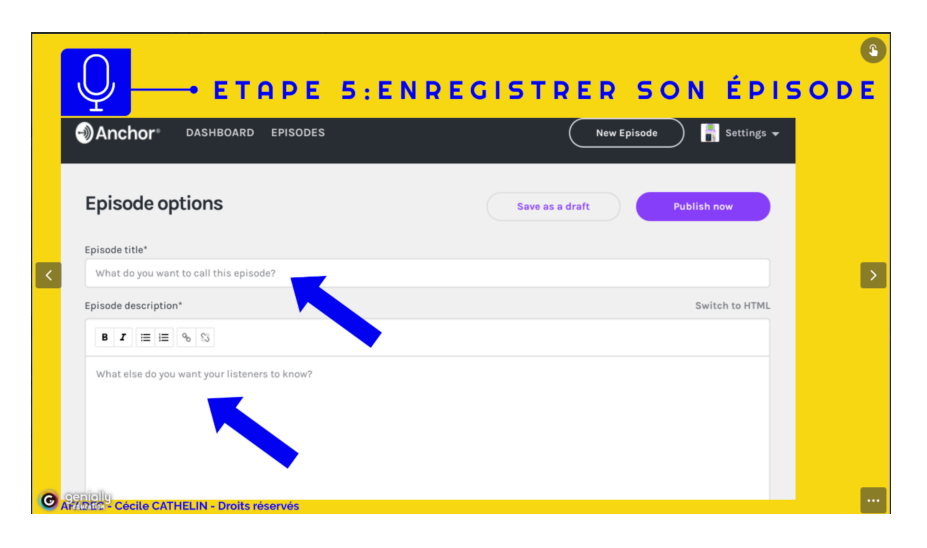

Enregistrez votre épisode en lui donnant un nom et une description

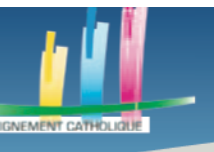

## **NE PANIQUEZ PAS....**

Vous pouvez à tout moment revenir en arrière et modifier ce que vous avez fait

Le petit crayon permet d'éditer les éléments textuels

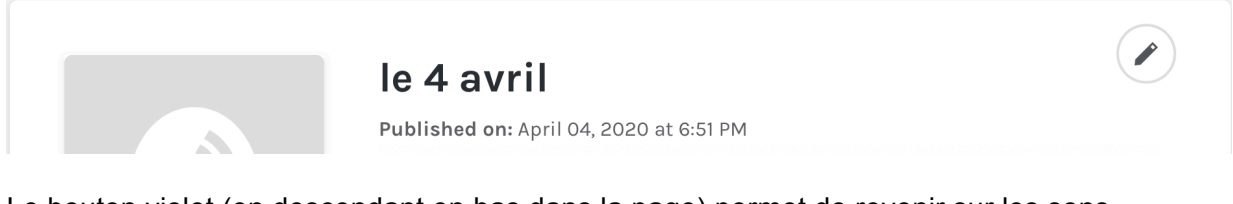

Le bouton violet (en descendant en bas dans la page) permet de revenir sur les sons

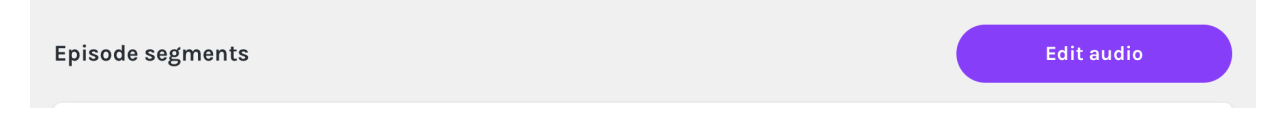

Des sons que vous avez déjà enregistrés sont stockés jusqu'à ce que vous les supprimiez explicitement (mettre à la poubelle)

### **ETAPE 6**

Pour finir votre épisode cliquez sur Publish now

Si vous préférez l'enregistrer et retravailler choisissez Save as a draft

|   |                                                        | 3 |
|---|--------------------------------------------------------|---|
|   | $\Psi \longrightarrow$ etape 6: editer son episode     |   |
|   | Anchor DASHBOARD EPISODES                              |   |
|   | Episode options                                        |   |
|   | Episode title*                                         |   |
| < | What do you want to call this episode?                 | > |
|   | Episode description* Switch to HTML                    |   |
|   | B Z = I + % S                                          |   |
|   | What else do you want your listeners to know?          |   |
|   |                                                        |   |
|   |                                                        |   |
|   |                                                        |   |
| C | eepioliu<br>Affrato- Cecile CATHELIN - Droits réservés |   |

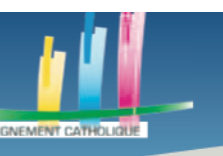

## **ETAPE 7**

Pour publier et récupérer le lien

DESC

Si vous voyez la fenêtre ci-dessous négligez là en fermant la petite croix en haut à droite sauf si vous voulez être sur une plateforme de podcasts

| Before we can distribute your podcast to additional listening platforms, you just need to fill in a few things. (You can always change these later.) Podcast name Podcast description Podcast category Language |
|----------------------------------------------------------------------------------------------------|
| Before we can distribute your podcast to additional listening platforms, you just need to fill in a few things. (You can always change these later.) Podcast name Podcast description Podcast category Language |
| Podcast name Podcast description Podcast category Choose one                                                                                                    |
| Podcast description  Podcast category  Choose one  Language                                                                                                    |
| Podcast description                                                                                                    |
| Podcast category Choose one Language                                                                                                    |
| Podcast category Choose one Language                                                                                                    |
| Podcast category Choose one Language                                                                                                    |
| Podcast category Choose one Language                                                                                                    |
| Podcast category Choose one Language                                                                                                    |
| Choose one   Language                                                                                                    |
| Language                                                                                                    |
| Language                                                                                                    |
|                                                                                                    |
| Choose one 👻                                                                                                    |
| Continue                                                                                                    |
|                                                                                                    |

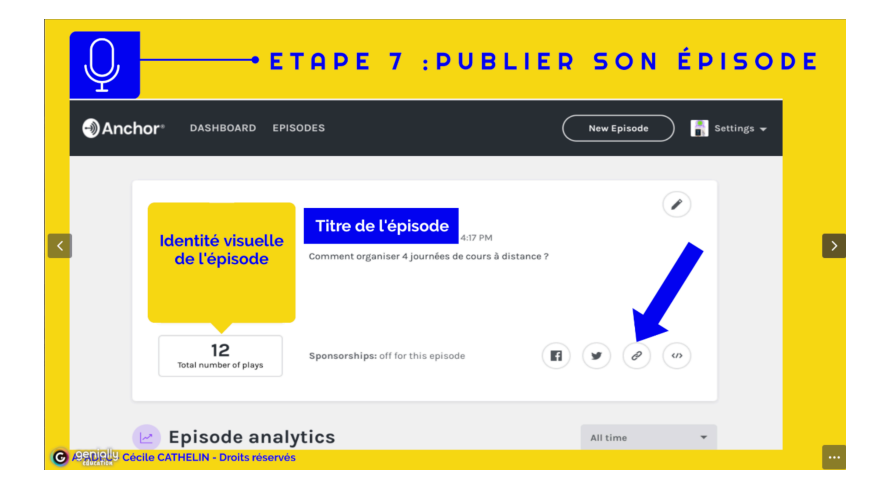

Cliquez sur le lien, il se copie... Collez le pour l'envoyer

ATTENTION une fois sur votre espace ANCHOR les élèves voient l'ensemble de ce que vous avez enregistré avec ce compte. Ne mettez pas de choses personnelles....